#### WITH AMANDA RICHARDS THURSDAY NOVEMBER 18, 2020

# Daily Bite Size Training

Topic: Intro to Single Contact Drip

### How to create a SCD?

- 1. To create email automation for a particular client, go to the Engagement and click on Single Contact Drip
- 2. Click on Create button to create a workflow
- 3. On the left-hand side you can add desired stages,
  - followed by templates, tags to your email
- 4. After you are done adding the desired information, click on the Save button
- 5. Created Drip will be visible on the Single Contact Drip dashboard

Single drip can be sent in two modes of communication, Email, SMS, Task, and Email Notification

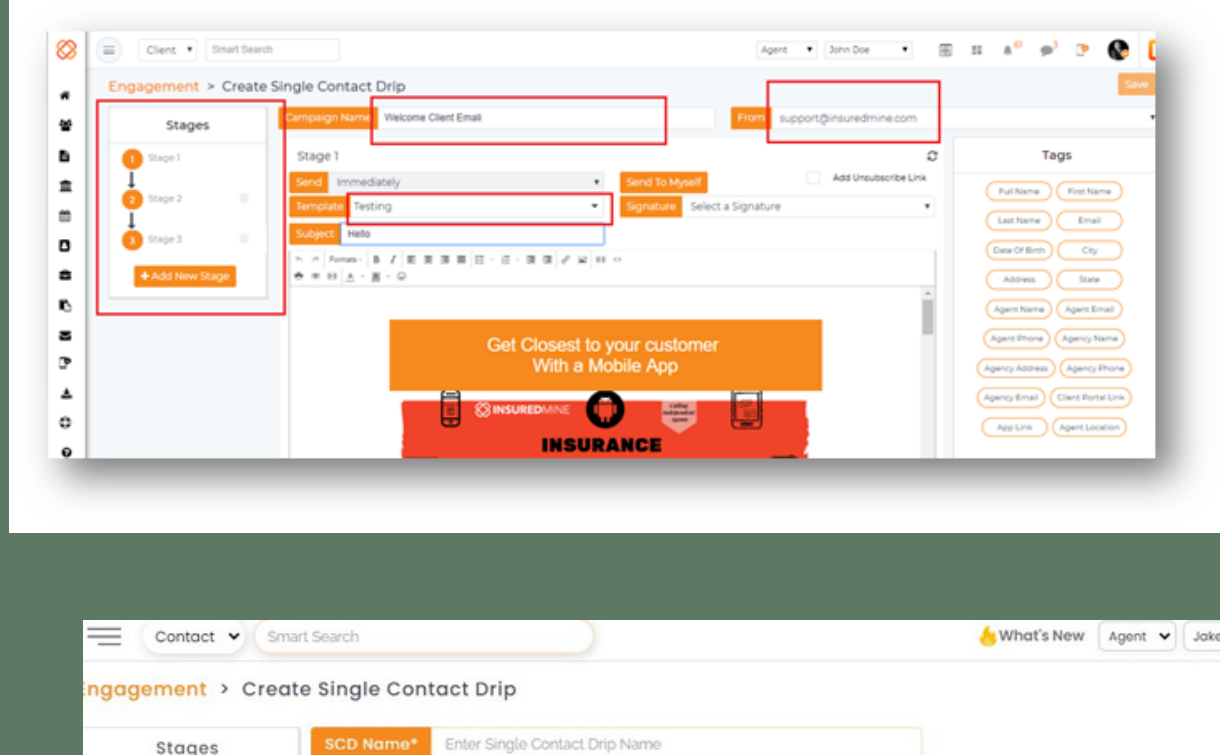

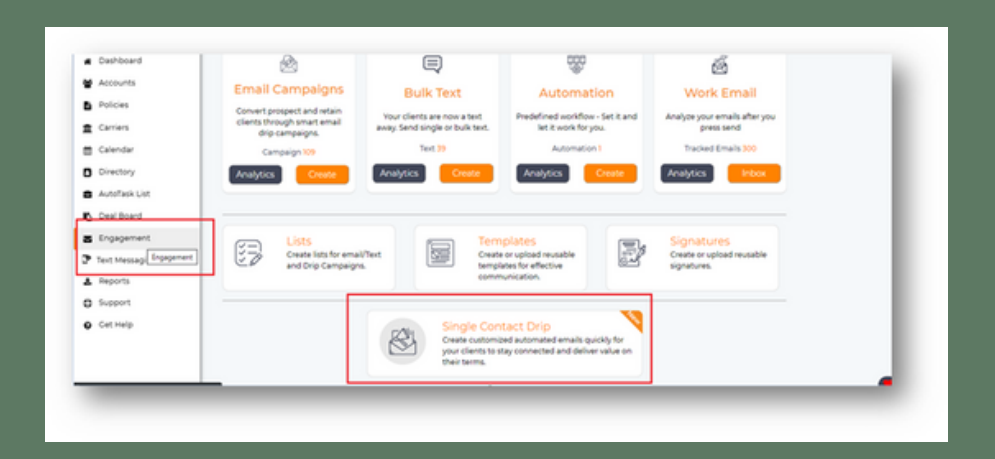

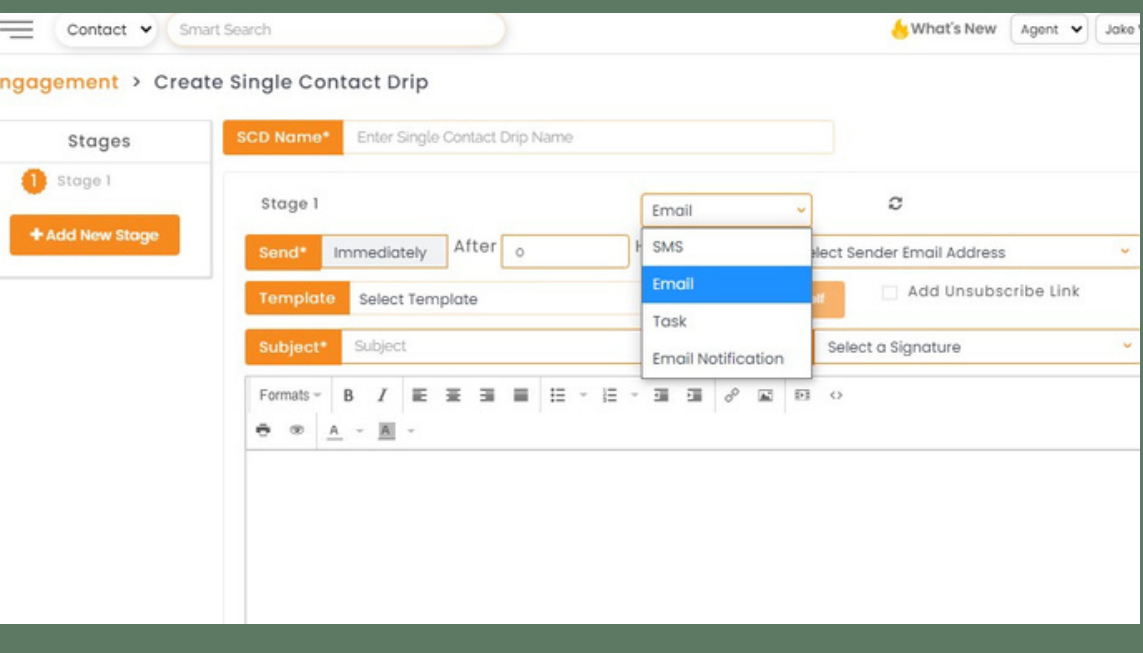

## **THANK YOU!**

To learn more please visit <u>Knowledge base</u>

Email: support@insuredmine.com

Join our <u>Facebook Group</u>

CALL: +14696161821

FOLLOW US!

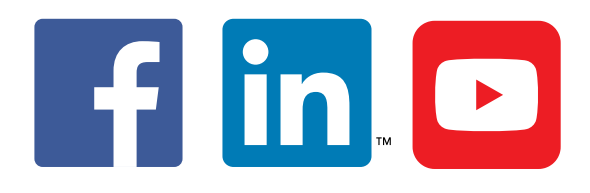

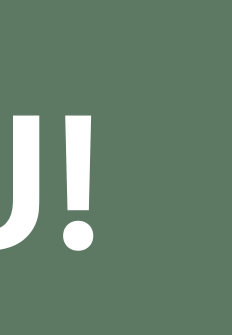